## 汇川 AM400 系列 PLC 组态森特奈 Ethernet/IP 协议

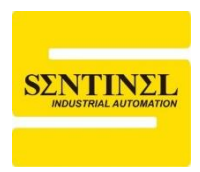

## 10-LINK 主站模块使用教程

1、设定森特奈 Ethernet/IP 协议 IO-LINK 主站模块的 IP 地址。

可以通过第三方设置软件进行 IP 地址设置,本例中使用 AB 的"Bootp-DHCP Tool"软件, 设置之前,先将模块 IP 地址设置拨码拨到"0XFF",即 DHCP 模式,上电一直等待分配 IP。 打开该软件,选择本机相应网卡,点击"OK"

| Select Network Interface                  | ×             |
|-------------------------------------------|---------------|
| Please select a network interface:        |               |
| Description                               | IP Address    |
| Realtek PCIe GbE Family Controller        | 192.168.0.15  |
| Bluetooth Device (Personal Area Network)  | Unknown       |
| I AP-Windows Adapter V9                   | Unknown       |
| Intel(R) Dual Band Wireless-AC 8265       | 192.168.1.253 |
| Microsoft Wi-Fi Direct Virtual Adapter #4 | Unknown       |
| The osoft with Direct virtual Adapter #4  | OIIKIIOWII    |
|                                           |               |
|                                           |               |
|                                           |               |
| ОК                                        |               |

2、双击扫描出的模块,输入要设置的 IP 地址(IP 地址与本机 IP 地址要在同一网段),点击 "OK",设置完毕后,可以将模块 IP 地址设置拨码拨到"0X00",即按照上次的 DHCP 分配的 IP 地址运行。

| BootP DHCP EtherNet/IP Commissioning Tool –                    |               |  |
|----------------------------------------------------------------|---------------|--|
| Add Relation                                                   | Clear History |  |
| Discovery History                                              |               |  |
| Ethernet Address (MAC) Type (hr:min:sec) # IP Address Hostname |               |  |
| U2:98:89:44:55:89 DHCP 11:22:08 4                              |               |  |
| ,<br>Entered Relations                                         |               |  |
| Ethernet Address (MAC) Type IP Address Hostname Description    |               |  |
| Errors and warnings                                            | Relations     |  |
| Unable to service DHCP request from 02:98:89:44:55:89.         | 0 of 256      |  |
|                                                                |               |  |

| Add Relation          | Discovery History                       |   |
|-----------------------|-----------------------------------------|---|
| Ethernet Address (MAC | Type (hr:min:sec) # IP Address Hostname |   |
| 02:98:89:44:55:89     | New Entry                               | × |
|                       | Server IP Address: 192.168.0.15         |   |
|                       | Client Address (MAC): 02:98:89:44:55:89 |   |
|                       | Client IP Address: 0 . 0 . 0 . 0        |   |
| Ethernet Address (MAC | Hostname:                               |   |
|                       | Description:                            |   |
|                       | OK Cancel                               |   |
| New Entry             | ×                                       |   |
| Server IP Address     | 192.168.0.15                            |   |
| Client Address (MAC)  | 02:98:89:44:55:89                       |   |
| Client IP Address:    | 192 . 168 . 0 . 10                      |   |
| Hostname              |                                         |   |
| Description           |                                         |   |
| ОК                    | Cancel                                  |   |

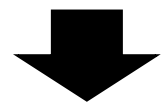

| BootP DHCP EtherNet/IP Commissioning Tool –                                                                                                    |                       |
|----------------------------------------------------------------------------------------------------|-----------------------|
| Add Relation Discovery History                                                                                                    | Clear History         |
| Ethernet Address (MAC)       Type       (hr:min:sec)       #       IP Address       Hostname         02:98:89:44:55:89       DHCP       11:38:06       5       192.168.0.10 |                       |
| ,<br>Entered Relations                                                                                                    |                       |
| Ethernet Address (MAC) Type IP Address Hostname Description                                                                                                    |                       |
| 02:98:89:44:55:89 DHCP 192.168.0.10                                                                                                    |                       |
| Errors and warnings<br>Sent 192.168.0.10 to Ethernet address 02:98:89:44:55:89                                                                                              | Relations<br>1 of 256 |

3、打开 InoProShop 软件 (本例中版本为 V1.8.1.1),新建一个标准工程,选择相应的 PLC, 自定义一个"名称"。点击"OK"。

| 管 New Project                          |                                                                                                    | ×                                                                                                    |
|----------------------------------------|----------------------------------------------------------------------------------------------------|----------------------------------------------------------------------------------------------------|
| Categories:<br>Libraries<br>StandardPr | Device AC702 AC703 AC703 AC703B AC703B AC703B AC712 AC801-0221-U0R0 AC811-0031-U0R0 AC811-0031-U0R0 AC811-0031-U0R0 AC812-01808TN AM401-CPU1608TN-C AM402-CPU1608TN-C AM402-CPU1608TP/TN AM402-CPU1608TP/TN AM402-CPU1608TP/TN AM402-CPU1608TP/TN AM402-CPU1608TP/TN AM402-CPU1608TP/TN AM402-CPU1608TP/TN AM402-CPU1608TP/TN AM402-CPU1608TP/TN AM402-CPU1608TP/TN AM402-CPU1608TP/TN AM402-CPU1608TP/TN AM4523-0808TN AM523-0808TN AM565 AM766 AM766 AM766 AM780-N AB201_0021_JIDD AM523-0808TN AB201_0021_JIDD AM523-0808TN AB201_0021_JIDD AM523-0808TN AB201_0021_JIDD AM523-0808TN AB201_0021_JIDD AM523-0808TN AB201_0021_JIDD AM523-0808TN AB201_0021_JIDD AM56 AM56 AB201_0021_JIDD AM523-0808TN AB201_0021_JIDD AM50-0 AB201_0021_JIDD AM50-0 AB201_0021_JIDD AM50-0 AB201_0021_JIDD AM50-0 AB201_0021_JIDD AM50-0 AB201_0021_JIDD AM50-0 AB201_0021_JIDD AM50-0 AB201_0021_JIDD AM50-0 AB201_0021_JIDD AM50-0 AB201_0021_JIDD AM50-0 AB201_0021_JIDD AM50-0 AB201_0021_JIDD AM50-0 AB201_0021_JIDD AM50-0 | Language         Ladder Logic Diagram (LD)         Device         Image: Compare the compared of the compared of |
| <u>N</u> ame: Ethe<br>Location: F:\∑   | rnet/P<br>[J]]/program                                                                                                    | OK Cancel                                                                                                    |

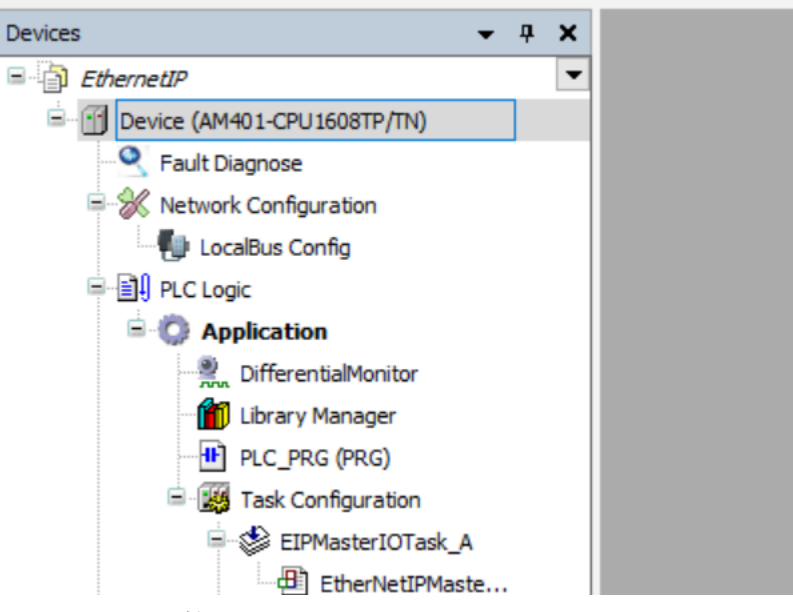

4、下面要进行控制器联机,双击"Device (AM401-CPU1608TP/TN),最右侧可以看到 PLC 图标位置是黑色小点,说明未联机。点击中间"Scan Network…",并在弹出的对话框中选择 "AM401-CPU1608TN【0003.89AA.B058】",然后点击'OK'。此时可以看到 PLC 位置黑色小 点变成绿色,代表联机正常。

| evices 🗸 🗸 🤿                               | 🗙 📝 Network Configuration 🛛 🚺 Hardwar | e Configuration        |                |   |
|--------------------------------------------|---------------------------------------|------------------------|----------------|---|
| demo     Device (AM401-CPU1608TP/TN)       | Communication Settings Scan Netwo     | ork Gateway • Device • |                |   |
| Device Diagnosis     Metwork Configuration | Applications                          |                        | -              |   |
| EtherCAT Config                            | Backup and Restore                    |                        |                |   |
| EccalBus Config                            | Files                                 |                        |                | • |
| Application                                | PLC Settings                          | Gateway                | DESKTOP-80V4TE |   |
| PLC_PRG (PRG)                              | PLC Shell                             | IP-Address:            |                |   |
| Task Configuration                         | Users and Groups                      | Port:                  |                |   |
| ETHERCAT.E ETHERCAT                        | 100                                   | 1217                   |                |   |

| ect Device                                                                                                    | ×                               |
|----------------------------------------------------------------------------------------------------|---------------------------------|
| lect the network path to the controller:                                                                                        |                                 |
| 🗄 🖓 🖕 Gateway-1                                                                                                    | Device Name:  Scan network      |
| AM401-CPU1608TN [0003.89AA.B058]                                                                                                | AM401-CPU1608TN Wink            |
|                                                                                                    | Device Address:                 |
|                                                                                                    | 0003.89AA.B058                  |
|                                                                                                    | Black driven                    |
|                                                                                                    | UDP                             |
|                                                                                                    |                                 |
|                                                                                                    | Number of                       |
|                                                                                                    | 4                               |
|                                                                                                    |                                 |
|                                                                                                    | Target ID:                      |
|                                                                                                    |                                 |
|                                                                                                    | Target Name:                    |
|                                                                                                    | Inovance-ARM-                   |
|                                                                                                    | <u>OK</u> <u>C</u> ancel        |
| Hardware Configuration                                                                                                    | <u>OK</u> <u>C</u> ancel<br>.:: |
| Hardware Configuration Device X<br>Scan Network Gateway  Device                                                                 | QK <u>C</u> ancel               |
| Hardware Configuration Device X Scan Network Gateway  Device                                                                    |                                 |
| Hardware Configuration Device X<br>Scan Network Gateway V Device V<br>Gateway                                                   |                                 |
| Hardware Configuration Device X<br>Scan Network Gateway • Device •<br>Gateway<br>Gateway-1                                      | <u>QK</u> <u>Cancel</u><br>     |
| Hardware Configuration Device X<br>Scan Network Gateway • Device •<br>Gateway<br>Gateway<br>IP-Address:                         | QK Cancel                       |
| Hardware Configuration Device X<br>Scan Network Gateway V Device V<br>Gateway<br>Gateway<br>Gateway<br>IP-Address:<br>Iocalhost | QK Cancel                       |
| Hardware Configuration Device X<br>Scan Network Gateway  Device  Gateway Gateway Gateway IP-Address: Iocalhost Port:            | QK Cancel                       |

注:如果扫描不到网络路径,应该检查一下菜单右下角的网关和控制器是否启动,请确保网 关和控制器处于启动状态(启动后为红色,未启动为灰色)

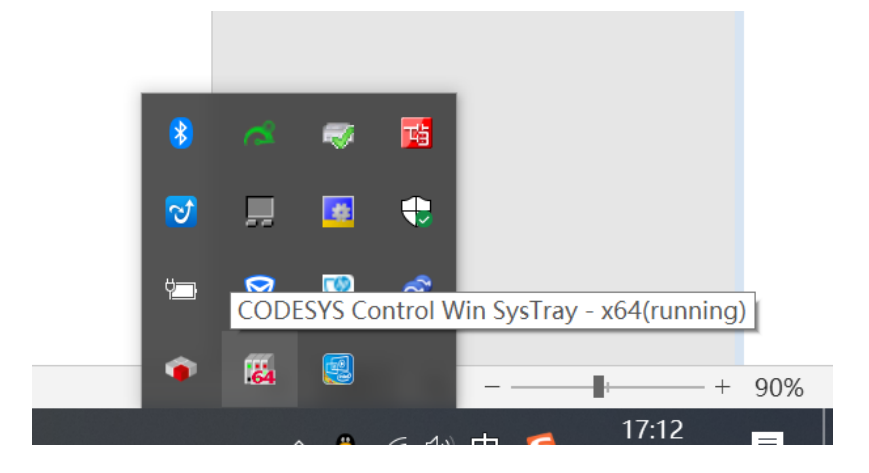

5 安装 EDS 文件,点击"Tools"---"Device Repository…,在弹出对话框中点击"Install",然后选择 EDS 文件安装路径,点击"打开"。

F:\;[]||\program\EthernetIP\EthernetIP.project\* - InoProShop(V1.8.1.1)

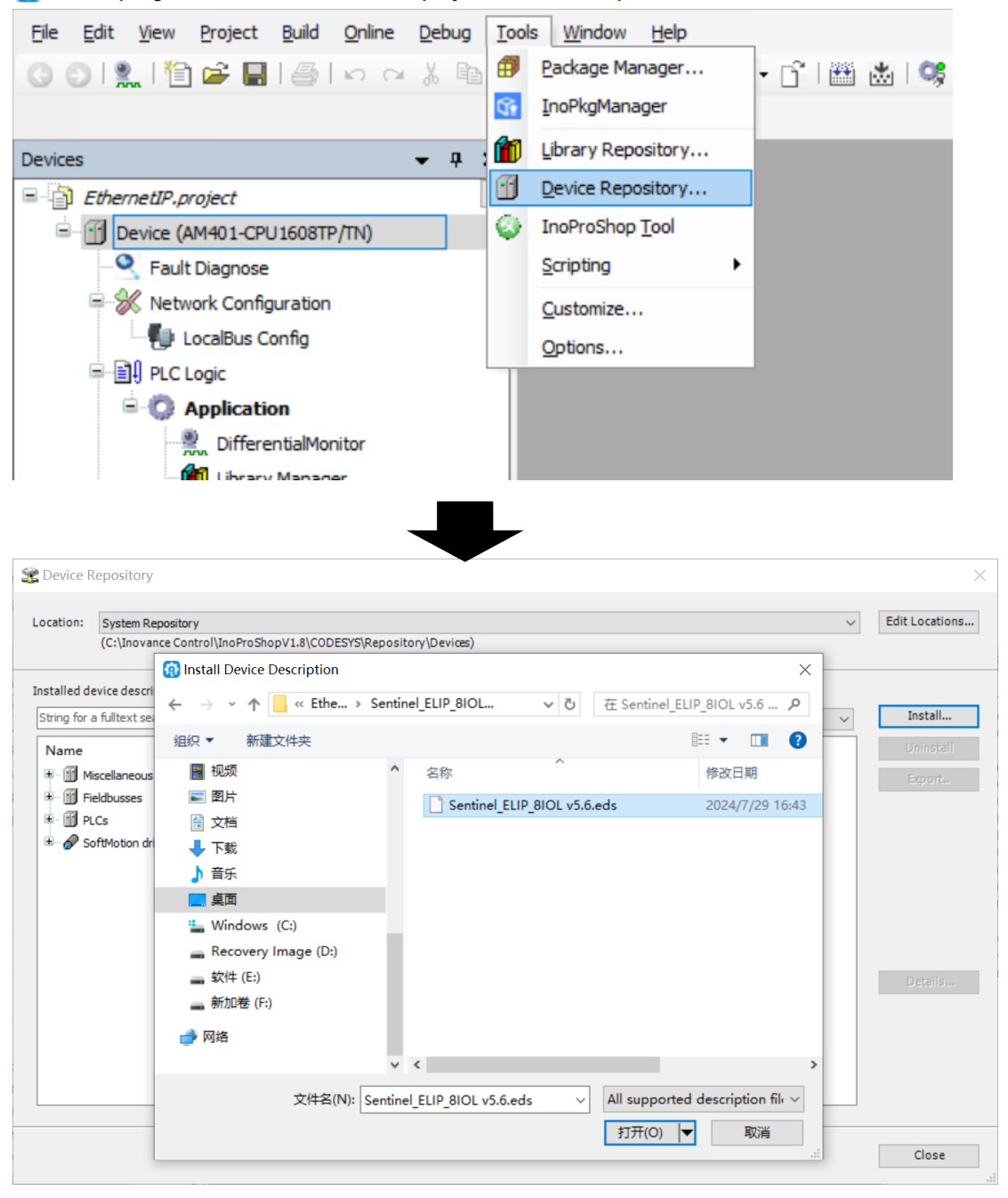

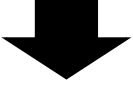

| Name     |                              | Vendor                             | Vers  |
|----------|------------------------------|------------------------------------|-------|
| 🖨 👄 Et   | herNet/IP Remote Adapter     |                                    |       |
|          | AC700 Series PLC EIP Adapter | Inovance                           | Major |
| 🖬        | AC800 Series PLC EIP Adapter | Inovance                           | Major |
| <b>(</b> | AI800 Series PLC EIP Adapter | Inovance                           | Major |
|          | AM300 Series PLC EIP Adapter | Inovance                           | Major |
|          | AM400 Series PLC EIP Adapter | Inovance                           | Major |
|          | AM500 Series PLC EIP Adapter | Inovance                           | Major |
|          | AM600 Series PLC EIP Adapter | Inovance                           | Major |
|          | AM700 Series PLC EIP Adapter | Inovance                           | Major |
| <b></b>  | Easy                         | Inovance                           | Major |
|          | ELIP-8IOL-xxx v5.6           | Sentinel                           | Major |
|          | EtherNetTP Adapter           | 35 - Smart Software Solutions GmbH | Maior |

C:\Users\\zh\_n\Desktop\EthernetIP\Sentinel\_ELIP\_8IOL v5.6\Sentinel\_ELIP\_8IOL v5.6.eds
 Device "ELIP-8IOL-xxx v5.6" installed to device repository.

6、双击左侧"Network Configuration",在右侧 PLC 图标处,点击网口,在弹出的对话框中勾选"Ethernet /IP Master"

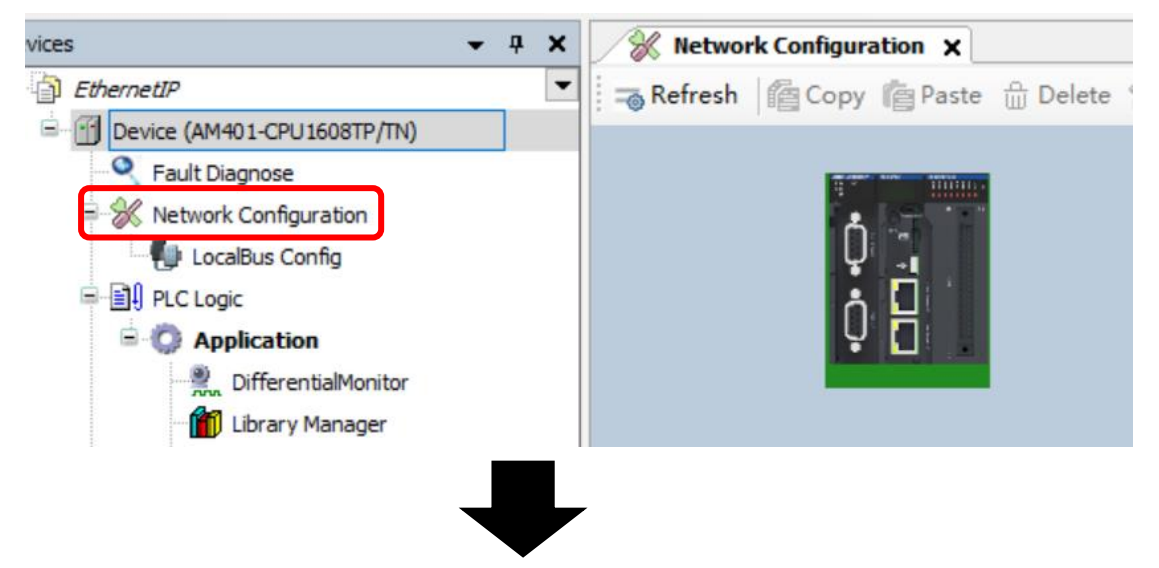

| 🔗 Network Configuration 🗙            |                                                     |
|--------------------------------------|-----------------------------------------------------|
| \Rightarrow Refresh 🛛 🖆 Copy 👘 Paste | 🖞 Delete 📩 Undo 💣 Redo 🛛 🙆 Import EDS File          |
|                                      | ĴCOM 0<br>□ Modbus Master □ Modbus Slav             |
| Ŭ,                                   | CANO<br>CANopen Master CANlink Ma:                  |
| ₿ E                                  | Vethernet NodbusTCP Master ModbusTCP :              |
|                                      | JEtherCAT<br>□EtherCAT Master                       |
|                                      | FtherNet/IP<br><b>EtherNet/IP</b> ■aster EtherNet/I |
|                                      |                                                     |

7、再从视图右侧的"网络设备列表"中在"Ethernet/IP Port"目录下,找到森特奈模块型号 "ELIP-8IOL-xxx",双击将其添加到网络中。

| 🛿 💥 Network Configuration 🗙                                           | <ul> <li>Network Devices List</li> </ul>                                                                                                    |
|-----------------------------------------------------------------------|----------------------------------------------------------------------------------------------------|
| 👒 Refresh l 🖀 Copy 👘 Paste 🛱 Delete 为 Undo 🕜 Redo 🛛 🚳 Import EDS File | <ul> <li>Image: Serial Port</li> <li>Image: Image: Serial Port</li> <li>Image: Serial Port</li> </ul>                                                                                                    |
| CON 0                                                                 | CANopen Port CANopen Port CANopen Port CANOPEN CAN Port CANOPEN CAN Port CANOPEN CAN Port CANOPEN CAN Port CANOPEN CAN Port CANOPEN CAN Port CANOPEN CAN PORT CANOPEN CAN PORT CANOPEN CAN PORT CANOPEN CAN PORT CANOPEN CAN PORT CANOPEN CAN PORT CANOPEN CAN PORT CANOPEN CAN PORT CANOPEN CAN PORT CANOPEN CAN PORT CANOPEN CAN PORT CANOPEN CAN PORT CANOPEN CAN PORT CANOPEN CAN PORT CANOPEN CAN PORT CANOPEN CAN PORT CANOPEN CAN PORT CAN PORT CAN PORT CAN |
| CANopen Master CANlink Master CAN                                     | Inovance Inovance                                                                                                    |
|                                                                       | Generic EtherNet/IP device                                                                                                    |
| VEtherCAT                                                             | ELIP-BIOL-XXX v5.6                                                                                                    |
| StherNet/IP                                                           |                                                                                                    |
| ELIP_8IO<br>L_xxx_v5<br>6<br>192.168.<br>1.2                          |                                                                                                    |
| 8、此时,在界面左侧视图中将出现 Ethernet/IP 组态配置对应设备                                 | 树,如下                                                                                                    |
| 🖨 🍪 EIPMasterServiceTask_A                                            |                                                                                                    |
| EtherNetIPMaster_A.ServiceCycle                                       |                                                                                                    |
| 🖃 🍪 MainTask                                                          |                                                                                                    |
| PLC_PRG                                                               |                                                                                                    |
| Resources List                                                        |                                                                                                    |

|   | ELIP_8IOL_xxx_v5_6 (ELIP-8IOL-xxx v5.6)  |
|---|------------------------------------------|
|   | EtherNetIPMaster A (EtherNet/IP Scanner) |
| ÷ | Ethernet_A (Ethernet)                    |
| [ | HIGH_SPEED_IO (High Speed IO Module)     |
| 2 | SoftMotion General Axis Pool             |
|   |                                          |

9、双击"Ethernet\_A(Ethernet)"选择 Interface 后【……】→选择 eth0 所对应的 IP:192.168.0.88(默认)→点击【OK】

| s – 4 ×                                                                                                    | Network Configuration = ELIP_8IOL_xxx_y5_6                                                                                                    |    |
|----------------------------------------------------------------------------------------------------|----------------------------------------------------------------------------------------------------|----|
| Device [connected] (AM401-CPU1608TP/TN)  Fault Diagnose  Ketwork Configuration  Ketwork Configuration                                               | General Interface eth0                                                                                                    |    |
| PLC Logic                                                                                                    | Network Adapters                                                                                                    | ×  |
| - 號, DifferentialMonitor<br>- 📶 Library Manager<br>- 팬 PLC_PRG (PRG)<br>= 🥳 Task Configuration                                                      | Name         Description         IP address           IV         127.0.0.1         127.0.0.1           stD         192.108.0.88         1                          |    |
| EtPMasterIOTask_A                                                                                                    | ethi 0.0.0.0                                                                                                    |    |
| - @ Emerneti/Master_A.ServiceCyde<br>⇒ ∰ MainTask<br>- @ PLC_RRG<br>- @ Resources List                                                              | IP address         192.188.0.88           Subnet mask         255.255.05           Default gateway         0.0.0.0           NMC objects         27.12.40 MP 05.40 |    |
| SoftMotion General Axis Pool  Extenset, A (Ethernet)  Ethernet, A (Ethernet)  Ethernet/EtherNetIfVaster A (Ethernet/IP Scanner)  EtherNetIfVaster A | OK Cancel                                                                                                    | Li |
| ELIP_8IOL_xxx_v5_6 (ELIP-8IOL-xxx v5                                                                                                    |                                                                                                    |    |

10、双击【EtherNetIPMaster\_A】→确认"Auto-reestablish connection"【自动重新建立连接】 已勾选。

| <b>→</b> ₽                               | ×   | 🛞 Network Configuration 📄 ELIP_8IOL_xxx_v5_6 🛛 🗃 Ethe |
|------------------------------------------|-----|-------------------------------------------------------|
| thernetIP.project                        | - ^ |                                                       |
| Device (AM401-CPU1608TP/TN)              |     | General                                               |
| Sealt Diagnose                           |     | EtherNet/ID Scapper I/O Mapping                       |
| 🛛 🛞 Network Configuration                |     | Earch weight Scaliner 1/0 Mapping                     |
| LocalBus Config                          |     | EtherNet/IP Scanner IEC Objects                       |
| - 🗐 - PLC Logic                          |     |                                                       |
| Application                              |     | Status                                                |
| DifferentialMonitor                      |     | Information                                           |
| 👘 Library Manager                        |     |                                                       |
| PLC_PRG (PRG)                            |     |                                                       |
| ask Configuration                        |     |                                                       |
| 🖃 🍪 EIPMasterIOTask_A                    |     |                                                       |
| EtherNetIPMaster_A.IOCycle               |     |                                                       |
| EIPMasterServiceTask_A                   |     |                                                       |
| EtherNetIPMaster_A.ServiceCycle          |     |                                                       |
| 🖃 🍪 MainTask                             |     |                                                       |
| PLC_PRG                                  |     |                                                       |
| Resources List                           |     |                                                       |
| SoftMotion General Axis Pool             |     |                                                       |
| HIGH_SPEED_IO (High Speed IO Module)     |     |                                                       |
| - I Ethernet A (Ethernet)                |     |                                                       |
| EtherNetIPMaster_A (EtherNet/IP Scanner) | v   |                                                       |

11、双击"ELIP\_8IOL\_xxx",在右侧"General"中,输入模块的 IP 地址,下方"Electrinic Keying" 为电子键控, "compatibility check"兼容性检查、"strict identity check"严格的身份检查,客户可以根据需要选择。

| Devices - 4 X                                        | Network Configuration   | ELIP_8IOL_xxx_v5_6 X                                             |  |  |
|------------------------------------------------------|-------------------------|------------------------------------------------------------------|--|--|
| Fault Diagnose                                       | General                 | Address Settings                                                 |  |  |
| S- X Network Configuration                           | Connections             | IP address 192 . 168 . 0 . 5                                     |  |  |
| DIP FLC Logic     Application                        | User-Defined Parameters | Clashrapia Kawing                                                |  |  |
|                                                      | EtherNet/IP I/O Mapping | Keying Options     Compatibility check     Strict identity check |  |  |
| Ubrary Manager     PLC_PRG (PRG)                     | EtherNet/IP IEC Objects |                                                                  |  |  |
| =-129 Task Configuration<br>=-129 EIPMasterIOTask_A  | Status                  | Check device type 12                                             |  |  |
| EtherNetIPMaster_A.IOCyde     EIPMasterServiceTask A | Information             | Check vendor ID 2317                                             |  |  |
| EtherNetIPMaster_A.ServiceCycle                      |                         | Check major revision 2                                           |  |  |
|                                                      |                         | Check minor revision 3                                           |  |  |
| Resources List     SoftMotion General Axis Pool      |                         | Restore Default Values                                           |  |  |
| HIGH_SPEED_IO (High Speed IO Module)                 |                         |                                                                  |  |  |
| EtherhattBMacter A /Etherhat/ID Scanner)             |                         |                                                                  |  |  |

12、点击"Connections",右侧显示模块占用配置数据 4 个字节,输入数据 266 字节,输出数据 256 字节,这是从 ESD 文件中加载的默认连接,无需更改。点击下方"Configuration Data",显示"IO-LinkPort Config"值默认为 255,这是配置 IO-Link 端口是否打开或者关闭,具体可参考模块说明书,本例中 255 即 2#11111111,表示 8 个端口都打开 IO-LINK 功能。用户可以根据实际连接子站情况设置该值。

| seneral               |                                                                                                    | 0.01 (                                   |                                |                                      | 1 ( <b>D</b> ) ) |                |                          | N                                                    |
|-----------------------|----------------------------------------------------------------------------------------------------|------------------------------------------|--------------------------------|--------------------------------------|------------------|----------------|--------------------------|------------------------------------------------------|
|                       | Connection Name                                                                                                    | RPI (ms)                                 | O>T Size (Byt                  | es) T>O S                            | ize (Bytes)      | Proxy Cont     | ig Size (Byte            | es) Target Co                                        |
| onnections            | ····· Exlusive Owner                                                                                                    | 50                                       | 256                            | 266                                  |                  |                |                          | 4                                                    |
| er-Defined Parameters |                                                                                                    |                                          |                                |                                      |                  |                |                          |                                                      |
| erNet/IP I/O Mapping  |                                                                                                    |                                          |                                |                                      |                  |                |                          |                                                      |
| herNet/IP IEC Objects | <                                                                                                    |                                          |                                |                                      |                  |                |                          |                                                      |
| atus                  | Add Connection                                                                                                    | Add Tag Co                               | nnection                       | Delete                               | E                | dit            |                          |                                                      |
| formation             | Assembly Configuration                                                                                                    | Data                                     |                                |                                      |                  |                |                          |                                                      |
|                       | risseriery                                                                                                    |                                          |                                |                                      |                  |                |                          |                                                      |
|                       | Configuration Data                                                                                                    |                                          |                                |                                      |                  |                |                          |                                                      |
|                       | Configuration Data                                                                                                    | Show Param                               | eter Groups                    |                                      |                  |                |                          |                                                      |
|                       | Configuration Data                                                                                                    | Show Param                               | eter Groups<br>alue Unit       | Data Type                            | Minimum          | Maximum        | Default                  | Help String                                          |
|                       | Configuration Data<br>Raw data values<br>Parameters<br>Exlusive Owner                                                                                                    | Show Param                               | eter Groups<br>alue Unit       | Data Type                            | Minimum          | Maximum        | Default                  | Help String                                          |
|                       | Configuration Data Configuration Data Raw data values Parameters Exlusive Owner Target Config                                                                                                    | Show Param                               | eter Groups<br>alue Unit       | Data Type                            | Minimum          | Maximum        | Default                  | Help String                                          |
|                       | Configuration Data Configuration Data Raw data values Parameters Exclusive Owner Target Configuration To-LinkPort To-LinkPort                                                                                                    | Show Param                               | eter Groups<br>alue Unit<br>55 | Data Type<br>USINT                   | Minimum          | Maximum<br>255 | Default<br>255           | Help String<br>IO-Link ports-b                       |
|                       | Parameters Parameters Extusive Owner Caracters Caracters | Show Param<br>V<br>o data<br>t Config 25 | eter Groups<br>alue Unit<br>55 | Data Type<br>USINT<br>USINT          | Minimum<br>0     | Maximum<br>255 | Default<br>255<br>0      | Help String<br>IO-Link ports-b<br>Reserve            |
|                       | Parameters Parameters Ekdusive Owner Target Configuration Data Parameters Ekdusive Owner Target Configuration Reserve Reserve Reserve                                                                                                    | Show Param                               | eter Groups<br>alue Unit<br>55 | Data Type<br>USINT<br>USINT<br>USINT | Minimum<br>0     | Maximum<br>255 | Default<br>255<br>0<br>0 | Help String<br>IO-Link ports-b<br>Reserve<br>Reserve |

13、选择"EtherNet/IP I/O Mapping"界面→将更新变量设置为"Enabled2"【启动 2(总是在总 线任务周期中)】

| General                 | Find                    | Filter Sho          | w all            |            | - A                  | dd FB f     | for IO Channel                                                          | Go to Instance                                     | Ŧ     |
|-------------------------|-------------------------|---------------------|------------------|------------|----------------------|-------------|-------------------------------------------------------------------------|----------------------------------------------------|-------|
| Connections             | Variable                | Mapping Channel     | Address          | Туре       | Default Value        | Unit        | Description                                                             |                                                    | ^     |
|                         | 8-19                    | Input Data          | %IB2             | BYTE       |                      |             |                                                                         |                                                    |       |
| User-Defined Parameters | B- 🎭                    | Input Data          | %IB3             | BYTE       |                      |             |                                                                         |                                                    |       |
|                         | 8-*9                    | Input Data          | %IB4             | BYTE       |                      |             |                                                                         |                                                    |       |
| therNet/IP I/O Mapping  | B- 🍫                    | Input Data          | %IB5             | BYTE       |                      |             |                                                                         |                                                    |       |
| therNet/IP IEC Objects  | B-*9                    | Input Data          | %IB6             | BYTE       |                      |             |                                                                         |                                                    |       |
|                         | 8-19                    | Input Data          | %IB7             | BYTE       |                      |             |                                                                         |                                                    |       |
| itatus                  | B- <b>%</b>             | Input Data          | %IB8             | BYTE       |                      |             |                                                                         |                                                    |       |
|                         | 8-19                    | Input Data          | %IB9             | BYTE       |                      |             |                                                                         |                                                    |       |
| nformation              | 8-49                    | Input Data          | %IB10            | BYTE       |                      |             |                                                                         |                                                    |       |
|                         | B- 🍫                    | Input Data          | %IB11            | BYTE       |                      |             |                                                                         |                                                    |       |
|                         |                         | Input Data          | %IB12            | BYTE       |                      |             |                                                                         |                                                    |       |
|                         | B- 🍫                    | Input Data          | %IB13            | BYTE       |                      |             |                                                                         |                                                    |       |
|                         | B- <b>%</b>             | Input Data          | %IB14            | BYTE       |                      |             |                                                                         |                                                    |       |
|                         | 8-10                    | Input Data          | %IB15            | BYTE       |                      |             |                                                                         |                                                    |       |
|                         | B- <b>%</b>             | Input Data          | %IB16            | BYTE       |                      |             |                                                                         |                                                    |       |
|                         | B- 🍫                    | Input Data          | %IB17            | BYTE       |                      |             |                                                                         |                                                    |       |
|                         | 🕸 - 🏘                   | Input Data          | %IB 18           | BYTE       |                      | _           | _                                                                       |                                                    |       |
|                         |                         |                     | Reset All Mappin | ng Var Alv | vays update va lable | es En       | abled 2 (always in bu                                                   | us cyde task)                                      | ~     |
|                         | 🌾 = Create new variable | 🍖 = Map to existing | variable         |            |                      | Use<br>Envi | e parent device setti<br>abled 1 (use bus cycl<br>abled 2 (always in bu | ing<br>le task if not used in any<br>is cyde task) | task) |
| C                       |                         |                     |                  |            |                      | ER          | abied 2 (always in bu                                                   | us cyde task)                                      |       |

14、在确认组态软件已连接上 PLC 的情况下,将工程进行【编译】→【登录到】→【是,确 认下载】→【启动】,即可监控输入输出数据,具体字节对应,可以参考文末附录。

| Enemetar project                                                                | General                 | Find Filter Show all - Add FB for IO Ch |             |                   |                            |            |                       |                   |  |  |
|---------------------------------------------------------------------------------|-------------------------|-----------------------------------------|-------------|-------------------|----------------------------|------------|-----------------------|-------------------|--|--|
| Fault Diagnose     More Configuration                                           | Connections             | Variable                                | Mapping     | Channel           | Address                    | Туре       | Default Value         | Current Va        |  |  |
| LocalBus Config                                                                 | User-Defined Parameters | ÷ *                                     |             | Input Data        | %IB2                       | BYTE       |                       | 132               |  |  |
| = III PLC Logic                                                                 |                         | -*>                                     |             | Bit0              | %IX2.0                     | BOOL       |                       | FALSE             |  |  |
| = 🔘 Application [run]                                                           | EtherNet/IP I/O Mapping | - **                                    |             | Bit1              | %IX2.1                     | BOOL       |                       | FALSE             |  |  |
| TifferentialMonitor                                                             | EtherNet/IP IEC Objects | - **                                    |             | Bit2              | %IX2.2                     | BOOL       |                       | TRUE              |  |  |
| Library Manager                                                                 |                         | -**                                     |             | Bit3              | %IX2.3                     | BOOL       |                       | FALSE             |  |  |
| PLC_PRG (PRG)                                                                   | Status                  | - *                                     |             | Bit4              | %IX2.4                     | BOOL       |                       | FALSE             |  |  |
| ask Configuration                                                               | Information             | -*                                      |             | Bit5              | %IX2.5                     | BOOL       |                       | FALSE             |  |  |
| 😑 🍪 EIPMasterIOTask_A                                                           |                         | - *                                     |             | Bit6              | %DX2.6                     | BOOL       |                       | FALSE             |  |  |
| EtherNetIPMaster_A                                                              |                         | -*                                      |             | Rit7              | %TX2.7                     | BOOI       |                       | TRUE              |  |  |
| EIPMasterServiceTask_A<br>(1) EtherNetIPMaster_A<br>(2) MainTask<br>(2) PIC_PRG |                         | = Create new variable                   | <b>~</b> ₩a | ap to existing va | Reset All Mappi<br>ariable | ng Var Alv | vays update variable: | s Enabled 2 (alwa |  |  |

# 附录:

#### 1、IO-LINK 配置数据(占用 4 Byte)

| 字节      |                             | 描述      |    |    |    |    |    |    |    |   |
|---------|-----------------------------|---------|----|----|----|----|----|----|----|---|
|         | 8位代表配置8个端口IO-LINK状态:0关闭,1打开 |         |    |    |    |    |    |    |    |   |
| Byte0   | 位                           | 7       | 6  | 5  | 4  | 3  | 2  | 1  | 0  | ] |
|         | 端口                          | C8      | C7 | C6 | C5 | C4 | C3 | C2 | C1 |   |
| Derte 1 |                             | les for |    |    |    |    |    |    |    |   |
| Бутет   |                             | 保留      |    |    |    |    |    |    |    |   |
| Byte2   |                             | 保留      |    |    |    |    |    |    |    |   |
| Byte3   |                             |         |    |    | 保留 |    |    |    |    |   |

#### 2、IO-LINK 过程数据输入(占用 266 Byte)

| 字节                | 描述                                                                                                    |  |  |  |  |  |  |  |
|-------------------|----------------------------------------------------------------------------------------------------|--|--|--|--|--|--|--|
|                   | 8位代表8个端口当前IO-LINK状态:1正常通信,0未通信                                                                                                    |  |  |  |  |  |  |  |
| Byte0             | 位         7         6         5         4         3         2         1         0           端口         C8         C7         C6         C5         C4         C3         C2         C1 |  |  |  |  |  |  |  |
|                   | 8位代表8个端口IO-LINK断线记录:1有过断线,0未有过断线                                                                                                    |  |  |  |  |  |  |  |
| Byte1             | 位         7         6         5         4         3         2         1         0           端口         C8         C7         C6         C5         C4         C3         C2         C1 |  |  |  |  |  |  |  |
| Byte2             | C1端口断线次数                                                                                                    |  |  |  |  |  |  |  |
| Byte3             | C2端口断线次数                                                                                                    |  |  |  |  |  |  |  |
| Byte4             | C3端口断线次数                                                                                                    |  |  |  |  |  |  |  |
| Byte5             | C4端口断线次数                                                                                                    |  |  |  |  |  |  |  |
| Byte6             | C5端口断线次数                                                                                                    |  |  |  |  |  |  |  |
| Byte7             | C6端口断线次数                                                                                                    |  |  |  |  |  |  |  |
| Byte8             | C7端口断线次数                                                                                                    |  |  |  |  |  |  |  |
| Byte9             | C8端口断线次数                                                                                                    |  |  |  |  |  |  |  |
| Byte10 - Byte41   | C1端口过程输入数据(32Byte)                                                                                                    |  |  |  |  |  |  |  |
| Byte42 - Byte73   | C2端口过程输入数据(32Byte)                                                                                                    |  |  |  |  |  |  |  |
| Byte74 - Byte105  | C3端口过程输入数据(32Byte)                                                                                                    |  |  |  |  |  |  |  |
| Byte106 - Byte137 | C4端口过程输入数据(32Byte)                                                                                                    |  |  |  |  |  |  |  |
| Byte138 - Byte169 | C5端口过程输入数据(32Byte)                                                                                                    |  |  |  |  |  |  |  |
| Byte170 - Byte201 | C6端口过程输入数据(32Byte)                                                                                                    |  |  |  |  |  |  |  |
| Byte202 - Byte233 | C7端口过程输入数据(32Byte)                                                                                                    |  |  |  |  |  |  |  |
| Byte234 - Byte265 | C8端口过程输入数据(32Byte)                                                                                                    |  |  |  |  |  |  |  |

### 3、IO-LINK 过程数据输出(占用 256 Byte)

| 字节                | 描述                 |
|-------------------|--------------------|
| Byte0 - Byte31    | C1端口过程输出数据(32Byte) |
| Byte32 - Byte63   | C2端口过程输出数据(32Byte) |
| Byte64 - Byte95   | C3端口过程输出数据(32Byte) |
| Byte96 - Byte127  | C4端口过程输出数据(32Byte) |
| Byte128 - Byte159 | C5端口过程输出数据(32Byte) |
| Byte160 - Byte191 | C6端口过程输出数据(32Byte) |
| Byte192 - Byte223 | C7端口过程输出数据(32Byte) |
| Byte224 - Byte255 | C8端口过程输出数据(32Byte) |